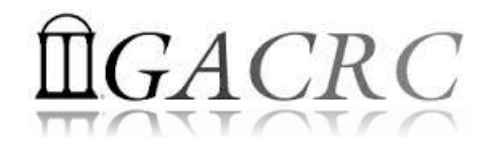

# Introduction to HPC Using Sapelo Cluster at GACRC

Georgia Advanced Computing Resource Center EITS/University of Georgia Zhuofei Hou, zhuofei@uga.edu

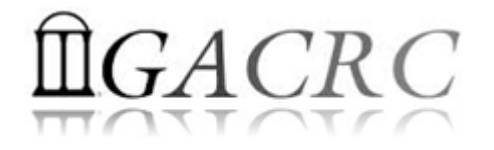

# Outline

- GACRC
- Sapelo Cluster
- Job Submission Workflow
- Work with Sapelo
- Guideline and Practical Tips

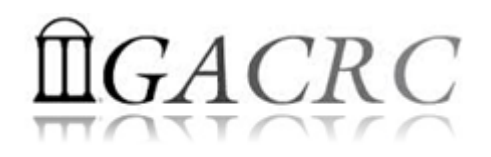

## GACRC

## Who Are We?

- Georgia Advanced Computing Resource Center
- Collaboration between the Office of Vice President for Research (OVPR) and the Office of the Vice President for Information Technology (OVPIT)
- Guided by a faculty advisory committee (GACRC-AC)

### Why Are We Here?

To provide computing hardware and network infrastructure in support of high-performance computing (HPC) at UGA

### Where Are We?

<u>http://gacrc.uga.edu</u> (Web)

http://gacrc.uga.edu/help/ (Web Help)

<u>https://wiki.gacrc.uga.edu/wiki/Getting Help</u> (Wiki Help)

http://wiki.gacrc.uga.edu (Wiki)

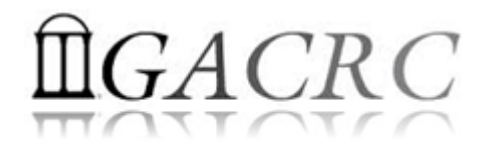

## Sapelo Cluster

- Cluster Diagrams
- Cluster Overview
- Computing Resources
- Storage Environment

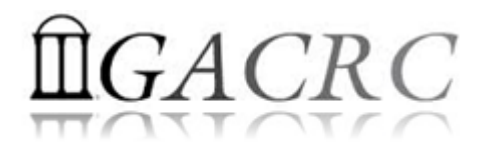

## What is a Cluster?

When you work on cluster, **3** roles are working:

- You: Who submit a job
- > Queueing System: Who dispatch your job to run on cluster
- Cluster: Who run your job

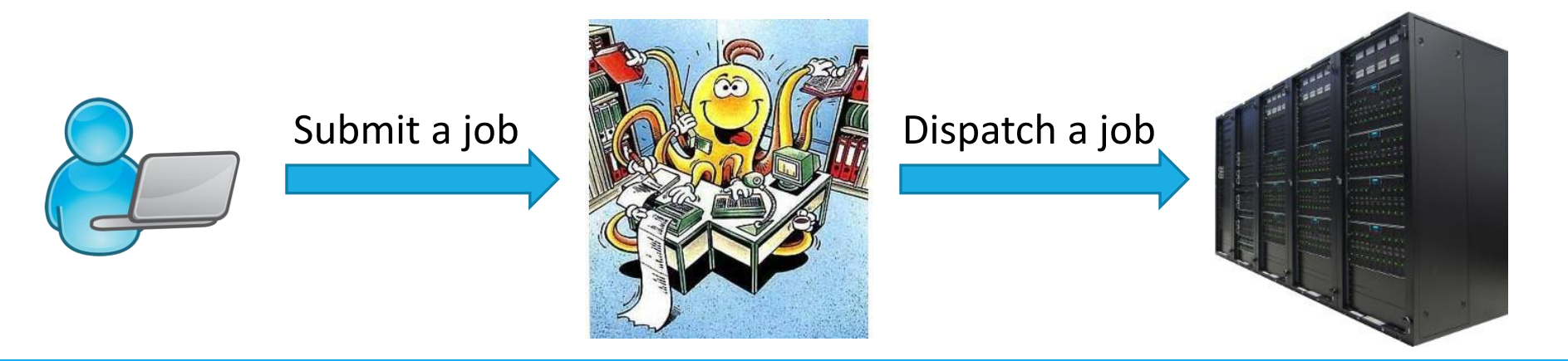

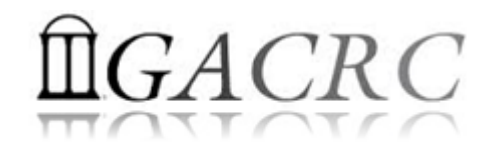

## Sapelo Cluster Diagram

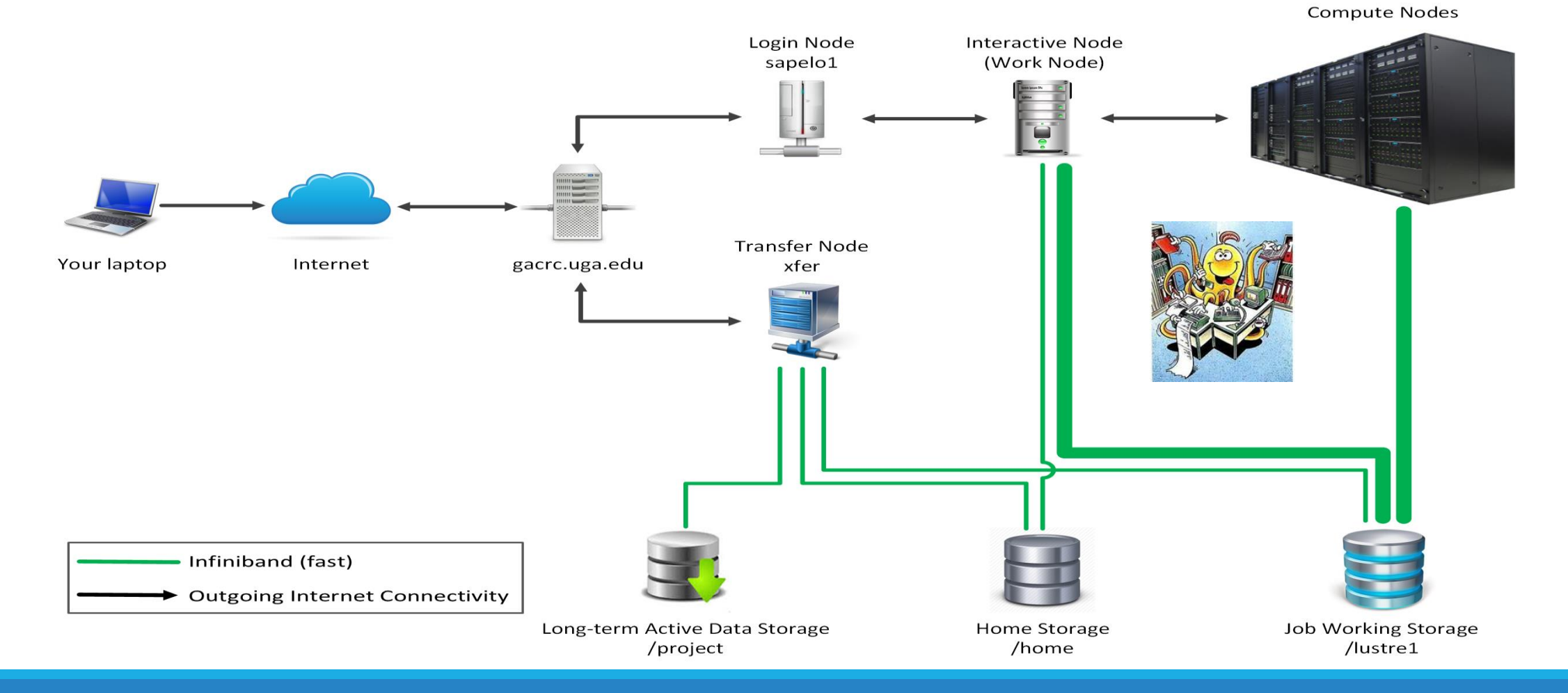

#### The New GACRC Linux HPC Cluster Structural Diagram

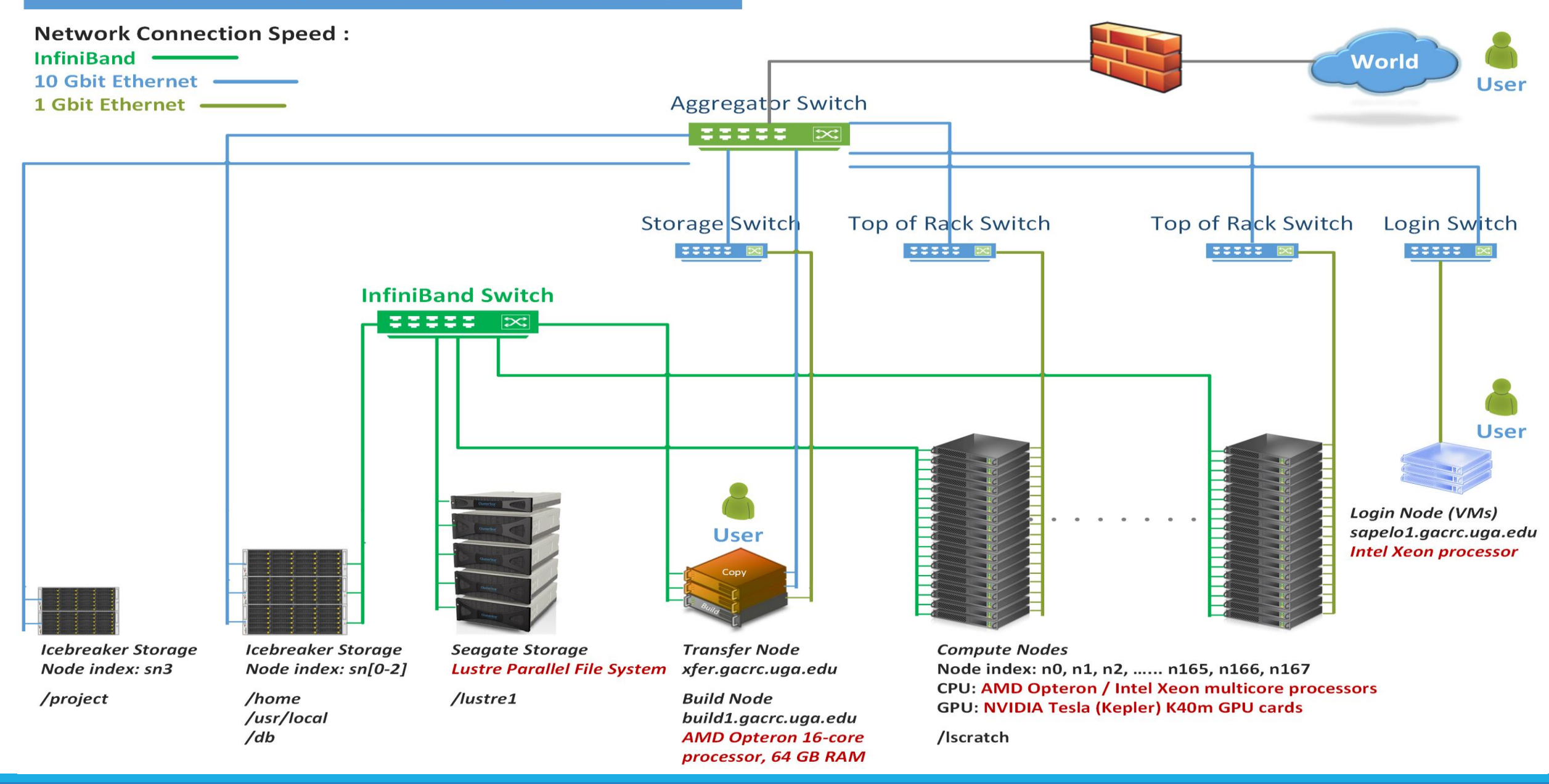

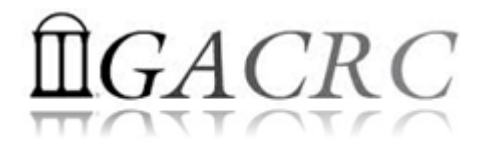

## Cluster Overview

Sapelo is a Linux high-performance computing (HPC) cluster:

- ➢ OS: 64-bit CentOS Linux 6.5
- > You can log on to:

Login (username@sapelo1.gacrc.uga.edu) : <u>edit script, submit batch job</u>

Transfer (username@xfer.gacrc.uga.edu) : transfer, compress, package data

Build (username@build1.gacrc.uga.edu) : compile, test

- Login Interactive Node : edit script, submit batch job, run interactive job
- Internodal Communication: InfiniBand network

compute nodes  $\Leftrightarrow$  compute nodes  $\Leftrightarrow$  storage systems, e.g., /home and /lustre1

# **Cluster Overview**

- Batch-queueing System:
  - Jobs can be started (submitted), monitored, and controlled
  - Determine which compute node is the best place to run a job
  - Determine appropriate execution priority for a job to run
- On Sapelo:
  - Torque Resource Manager + Moab Workload Manager
  - Queueing commands: qsub, qstat, qdel showjobs, showq

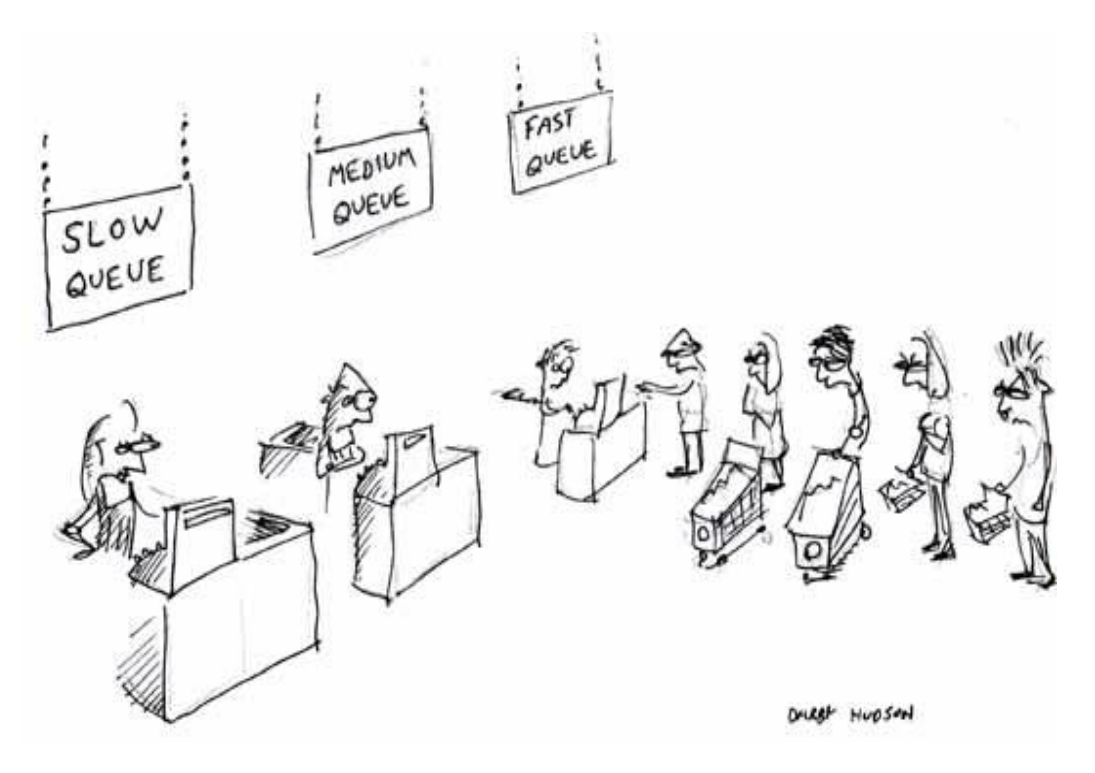

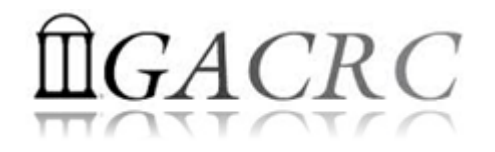

## **Computing Resources**

|  | Queue | Node<br>Feature     | Total  | Processor      | Cores<br>/Node | RAM (GB)<br>/Node | Max RAM (GB)<br>/Single-node Job | GPU            | GPU Cards<br>/Node | InfiniBand |
|--|-------|---------------------|--------|----------------|----------------|-------------------|----------------------------------|----------------|--------------------|------------|
|  |       | AMD                 | 112    |                | 48             | 128               | 126                              |                | N/A                | Yes        |
|  |       |                     | 4      | AMD            |                | 256               | 252                              | NI (A          |                    |            |
|  | batch | HIGHMEM             | /IEM 7 | Opteron        |                | 512 (6)           | 504                              | N/A            |                    |            |
|  |       |                     |        |                |                | 1024 (1)          | 997                              |                |                    |            |
|  |       | GPU                 | 2      | Intel Xeon     | 16             | 128               | 126                              | NVIDIA<br>K40m | 8                  |            |
|  |       | abcnode<br>(buy-in) | 2      | AMD<br>Opteron | 48             | 256               | 252                              | N/A            | N/A                |            |

Home: /home/username: 100GB Global scratch: /lustre1/username: NO quota limit, auto-moved to /project if no modification in 30 days!

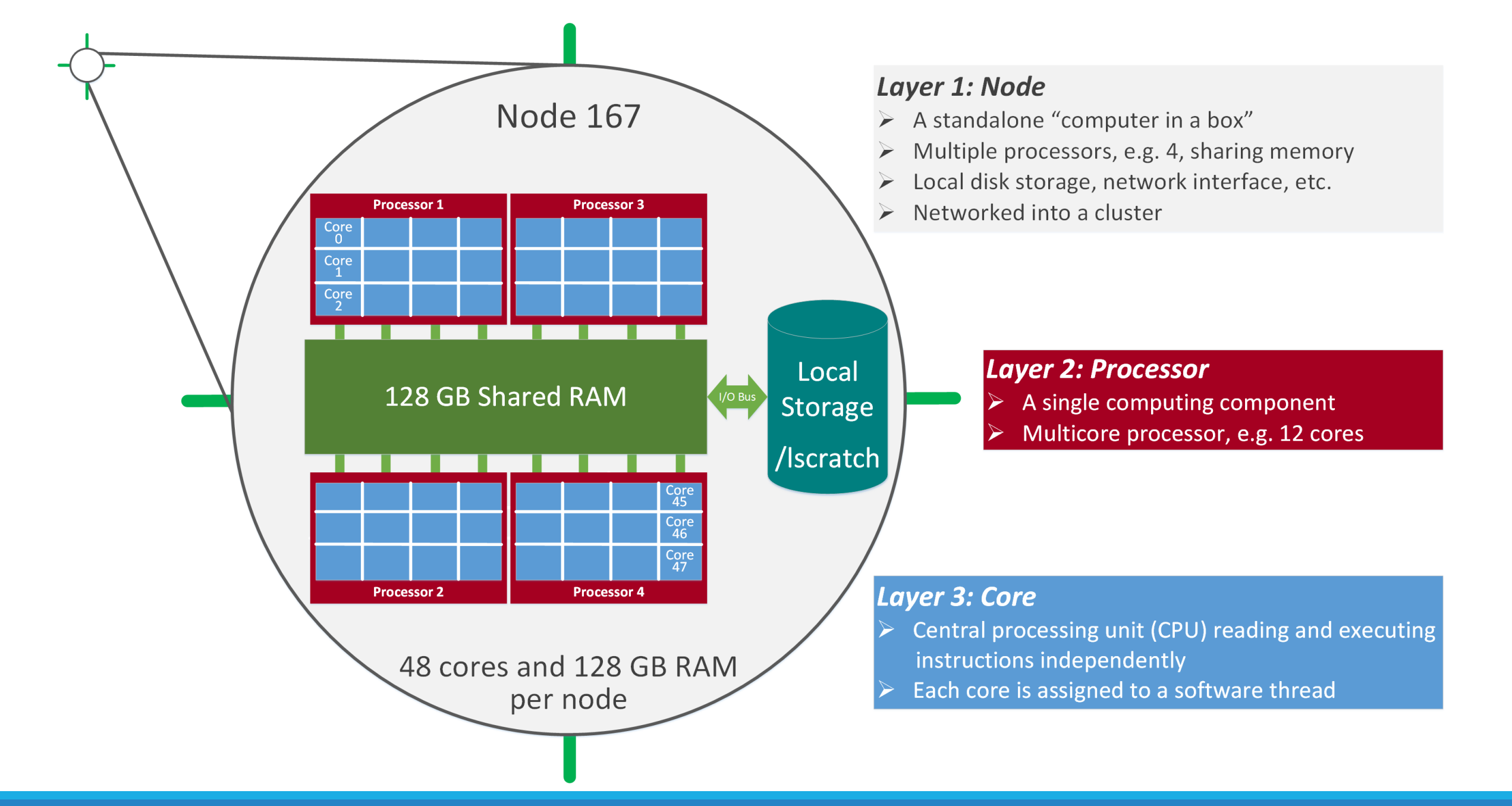

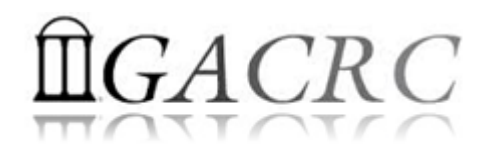

## Storage Environment

|   | 4 Filesystems        | Role              | Quota            | Accessible from                                                                                                    | Intended Use                                                            | Notes                                                    |
|---|----------------------|-------------------|------------------|----------------------------------------------------------------------------------------------------|-------------------------------------------------------------------------|----------------------------------------------------------|
| • | /home/username/      | Home              | 100GB            | sapelo1.gacrc.uga.edu (Login)<br>Interactive nodes (Interactive)<br>xfer.gacrc.uga.edu (Transfer)<br>build1.gacrc.uga.edu (Build)<br>compute nodes (Compute) | Highly static data being used frequently, e.g., scripts, local software | Snapshots                                                |
| • | /lustre1/username/   | Global<br>Scratch | No Limit         | Interactive nodes (Interactive)<br>xfer.gacrc.uga.edu (Transfer)<br>compute nodes (Compute)                                                                  | Temporarily storing large data being used by jobs                       | Auto-moved to<br>/project if 30 days no<br>modification* |
|   | /lscratch/username/* | Local<br>Scratch  | 250GB            | Individual compute node                                                                                                    | Jobs with heavy disk I/O                                                | User to clean up                                         |
| • | /project/abclab/     | Storage           | 1TB<br>(Initial) | xfer.gacrc.uga.edu (Transfer)                                                                                                    | Long-term active data storage                                           | Group sharing possible                                   |

Note: /usr/local/apps : Software installation directory ; /db : Bioinformatics database installation directory

\* denotes component or policy to be implemented in the future

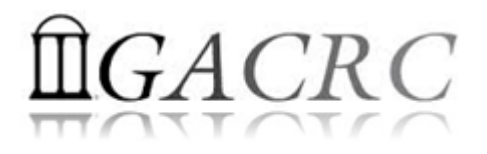

## Storage Environment - Data Storing Rule

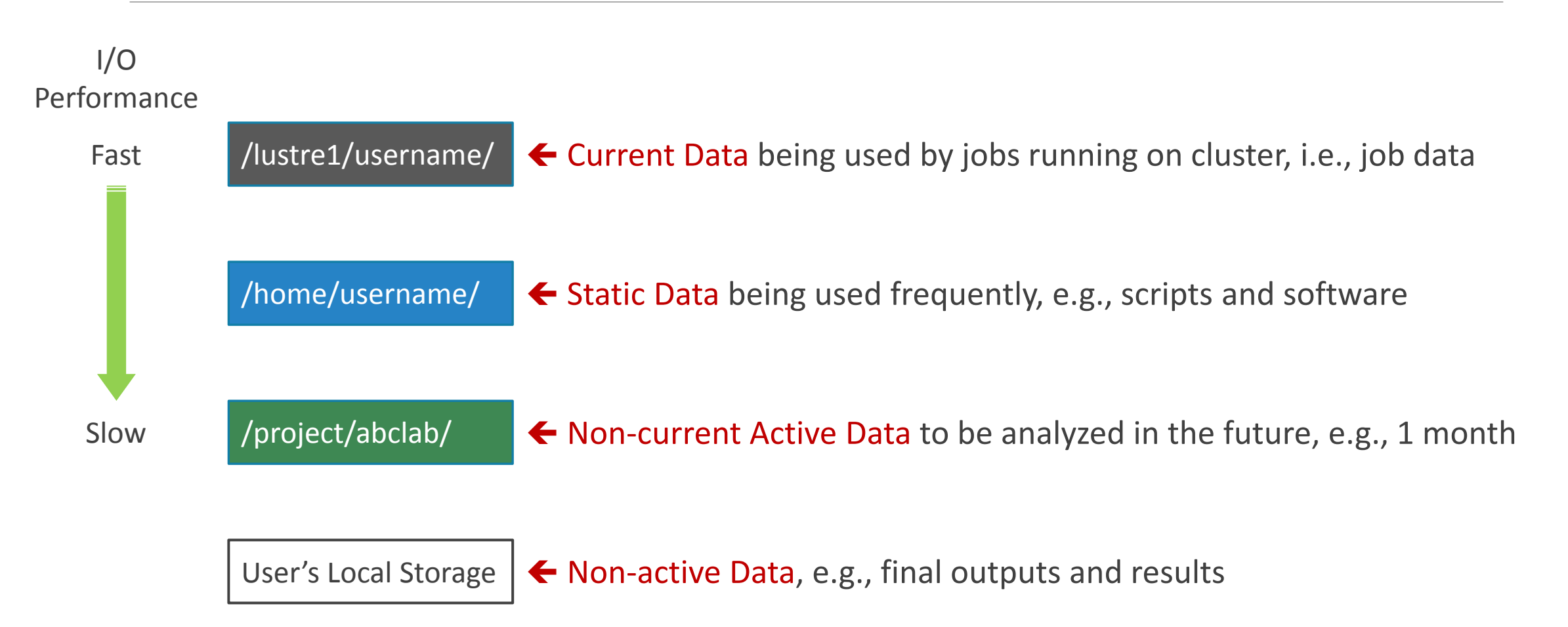

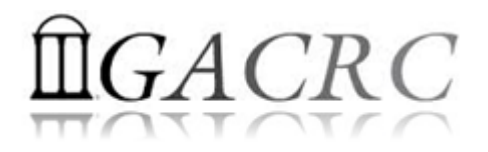

## Storage Environment - Accessing Rule of 123

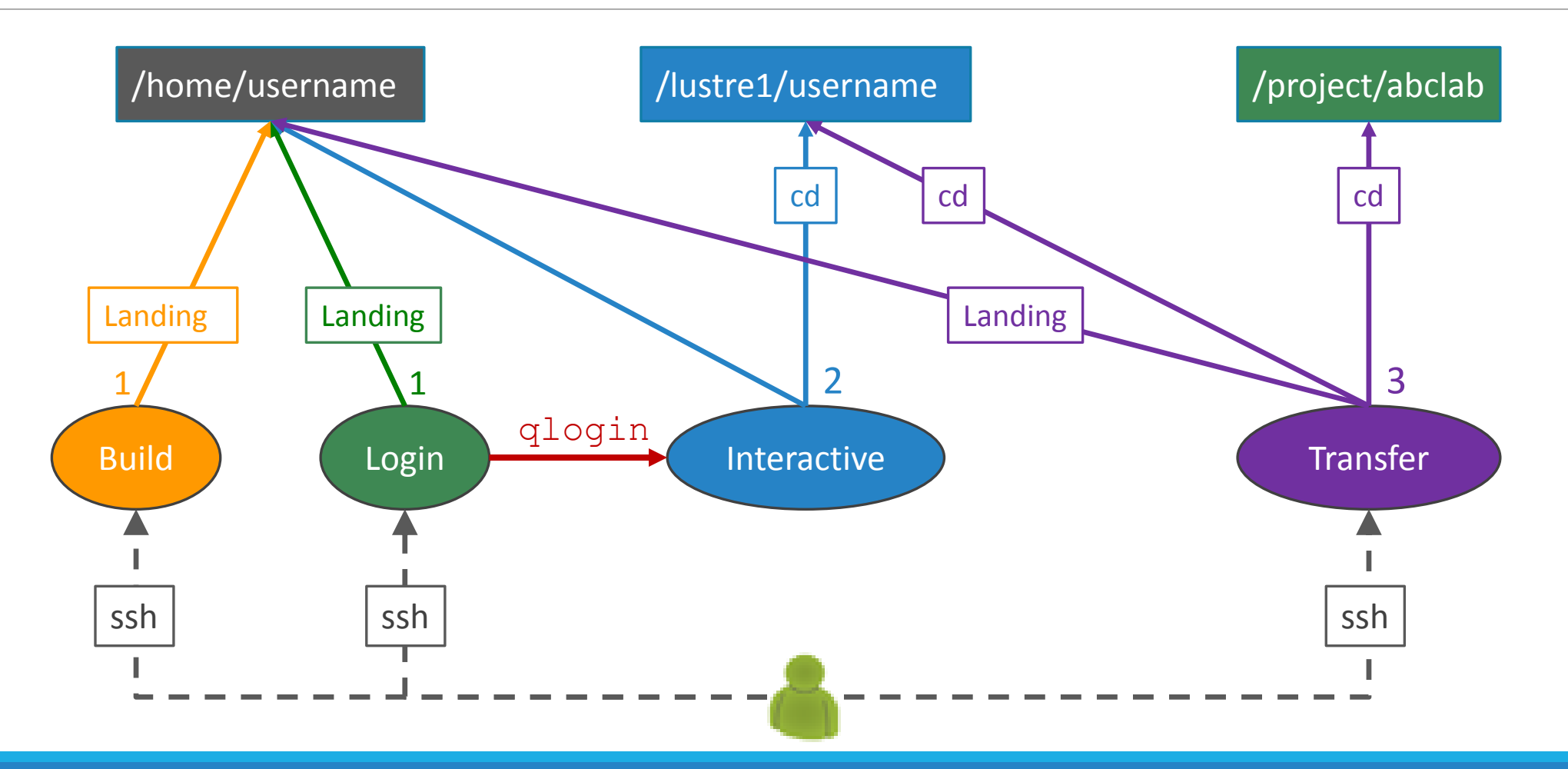

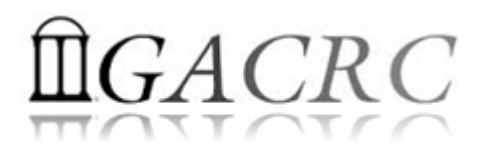

## Storage Environment

| 7 Main Functions                          | On/From-Node               | Related Filesystem                                                               |
|-------------------------------------------|----------------------------|----------------------------------------------------------------------------------|
| Login Landing                             | Login or Transfer or Build | /home/username (Home) (Always!)                                                  |
|                                           | Login                      | /home/username (Home)                                                            |
| Batch Job Submitting                      | Interactivo                | /lustre1/username (Scratch) ( <mark>Suggested!</mark> )<br>/home/username (Home) |
| Interactive Job Running                   | Interactive                | /lustre1/username (Scratch)<br>/home/username (Home)                             |
| Data Transferring, Archiving, Compressing | Transfer                   | /lustre1/username (Scratch)<br>/home/username (Home)                             |
| Long-term Active Data Storing             |                            | /project/abclab                                                                  |
| Code Compilation, Test                    | Build                      | /home/username (Home)                                                            |
| Job Data Temporarily Storing              | Compute                    | /lustre1/username (Scratch)<br>/lscratch/username (Local Scratch)*               |

Note: \* denotes component or policy to be implemented in the future

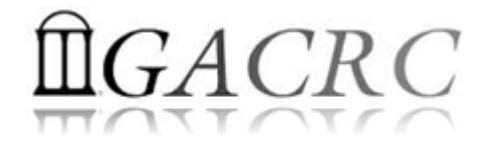

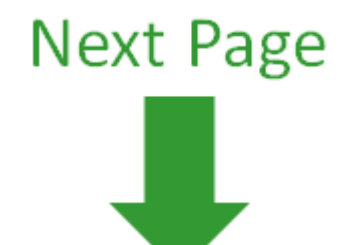

11/3/2016

GACRC SAPELO NEW USER TRAINING

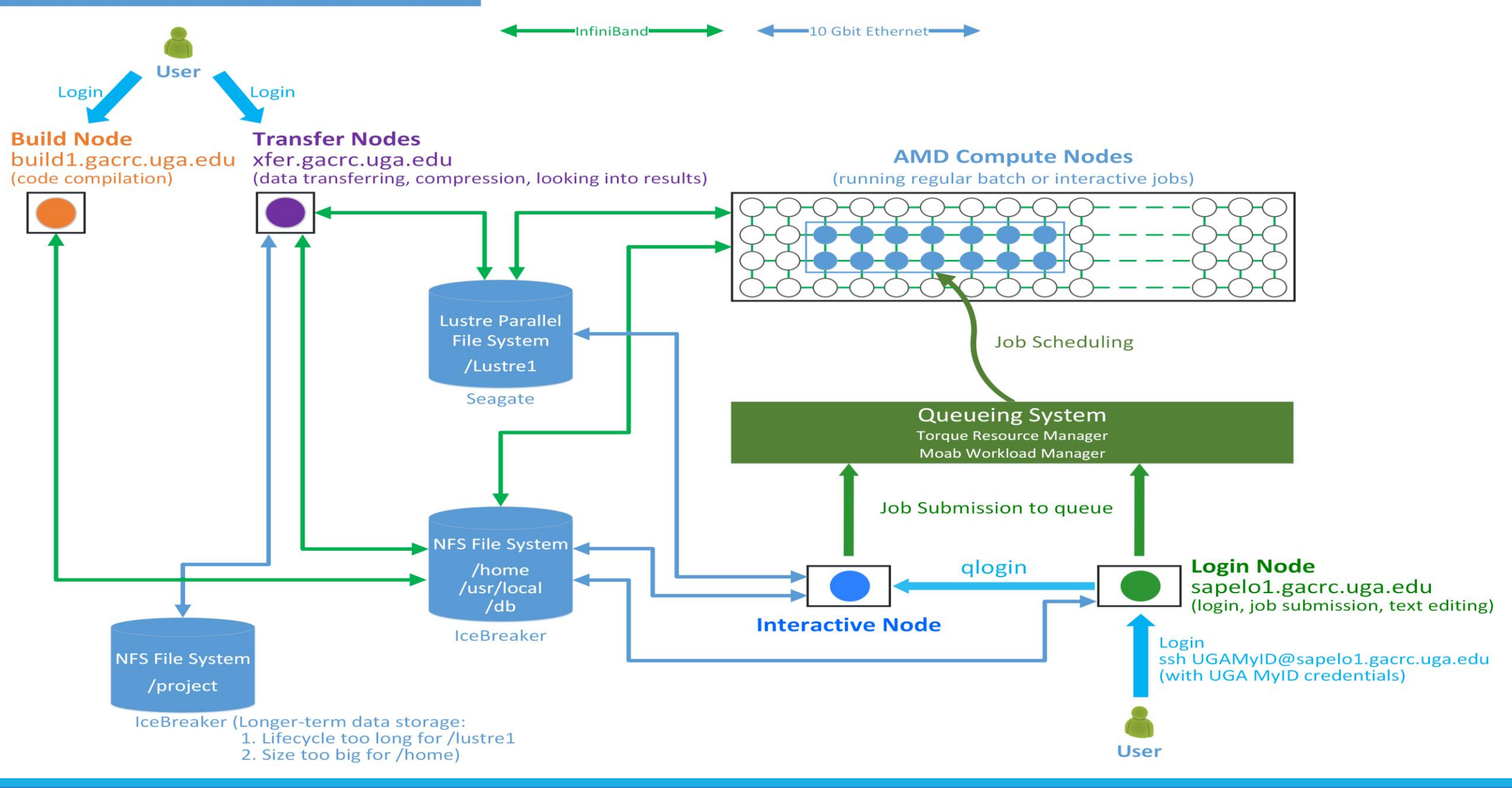

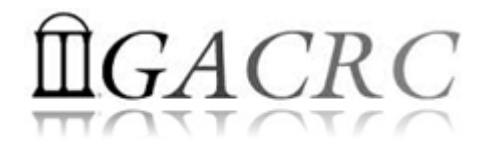

Job Working Space is Global Scratch: /lustre1/username/

• Why?

No quota limit + The I/O fastest filesystem

• How to access?

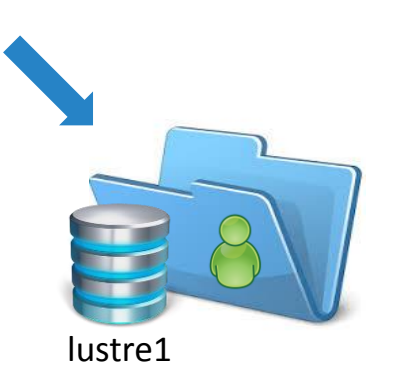

From Interactive Node, cd /lustrel/username/

• What need to pay attention?

Clean up! Non-current Active Data → /project/abclab/ Non-active Data → local storage

- using Transfer Node

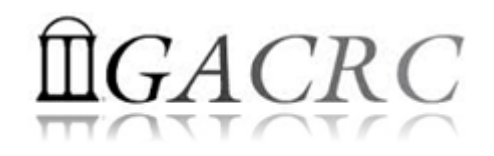

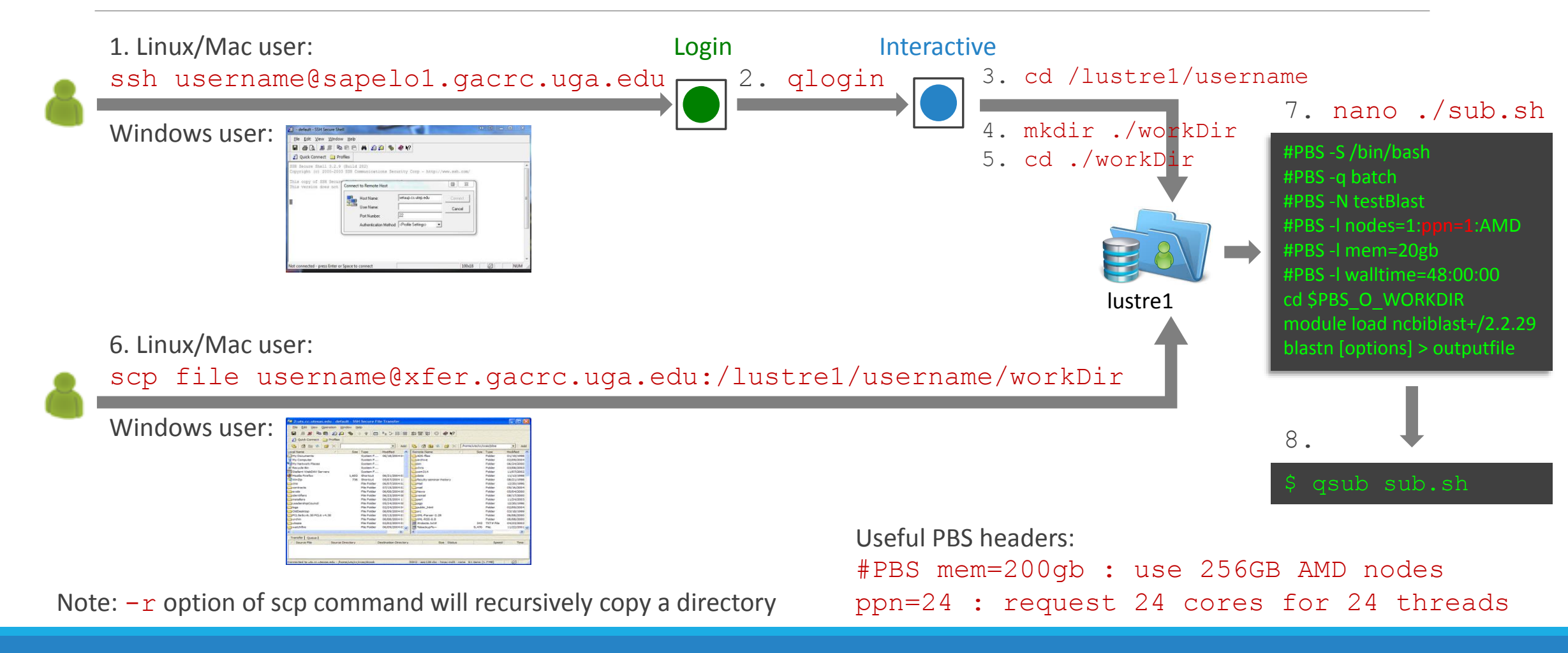

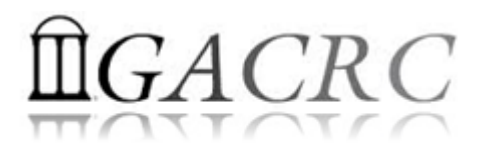

- 1. Log on to Sapelo Login node: ssh username@sapelo1.gacrc.uga.edu
- 2. From Sapelo Login node, transfer to Interactive node by issuing the command: qlogin
- 3. From Interactive node: Change directory to global scratch: cd /lustrel/username
- 4. Create a working subdirectory on global scratch: mkdir ./workDir
- 5. Change directory to workDir: cd ./workDir
- 6. Transfer data to workDir using scp or SSH Client File Transfer (with tar or gzip)
- 7. Make a Sapelo job submission script: nano ./sub.sh
- 8. Submit job: qsub ./sub.sh

Useful PBS headers: #PBS -1 mem=200gb : use 256GB high-RAM AMD nodes #PBS -1 nodes=1:ppn=24:AMD : request 24 cores for 24 threads, max 48!

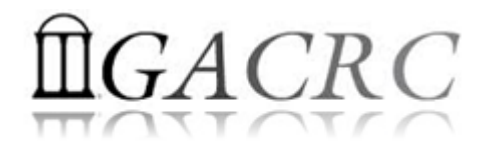

## Work on Sapelo

Before we start:

GACRC Wiki: <u>http://wiki.gacrc.uga.edu</u>

GACRC Support: <a href="https://wiki.gacrc.uga.edu/wiki/Getting-Help">https://wiki.gacrc.uga.edu/wiki/Getting-Help</a>

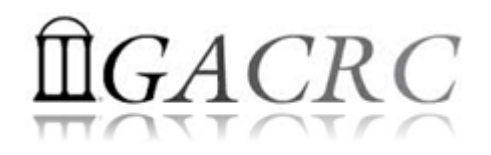

# Work on Sapelo

To submit a ticket to us?

## Job Troubleshooting:

Please tell us details of your question or problem, including but not limited to:

- ✓ Your user name
- ✓ Your job ID
- ✓ Your working directory
- ✓ The queue name and command you used to submit the job

## Software Installation:

- ✓ Specific name and version of the software
- ✓ Download website
- ✓ Supporting package information if have

Note: It's USER's responsibility to make sure the correctness

of datasets being

used by jobs!

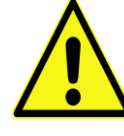

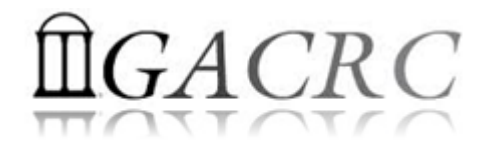

# Work on Sapelo

- User Account
- Connect and Login
- Transfer Files Using Transfer Node
- Software Packages
- Run Interactive Jobs
- Run Batch Jobs
  - Submit Batch Jobs
  - Serial, Threaded, and MPI Batch Job Submission Scripts
  - Check Job Status and Cancel a Job
  - Check Computing Resources Used by a Job

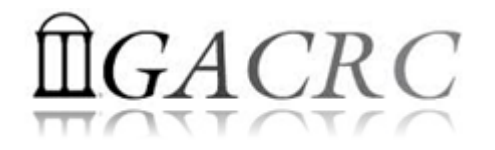

## User Account

- User Account: UGAMyID@sapelo1.gacrc.uga.edu
   A valid official UGA MyID is a MUST to create a user account!
- To get a user account:
  - 1. Computing Lab Registration: <u>http://help.gacrc.uga.edu/labAcct.php</u> (for PI of a new group)
  - 2. User Account Request: <u>http://help.gacrc.uga.edu/userAcct.php</u> (for PI of an existing group)
  - 3. New User Training: <u>http://gacrc.uga.edu/help/training/</u>
  - 4. Welcome letter with whole package of information about your Sapelo user account

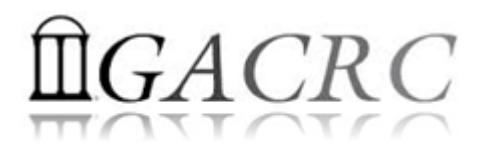

# Connect and Login

• On Linux/Mac: use Terminal utility and ssh to your account:

ssh zhuofei@sapelo1.gacrc.uga.edu

or

ssh -X zhuofei@sapelo1.gacrc.uga.edu

(<sup>1</sup>-X is for X windows application running on the cluster with its UGI to be forwarded to local
 <sup>2</sup> On Windows, use a SSH client to open the connection (next page))

• Logging in: You will be prompted for your UGA MyID password:

zhuofei@sapelo1.gacrc.uga.edu's password:

(<sup>3</sup> On Linux/Mac, when you type in the password, the prompt blinks and does not move)

• Logging out: exit to leave the system:

[zhuofei@75-104 ~]\$ exit

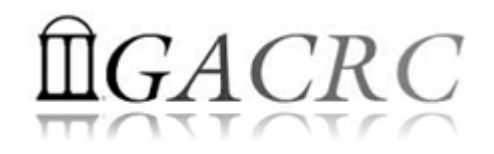

## Connect and Login

| 👜 - default - SSH Secure Shell                                 |                     |             |
|----------------------------------------------------------------|---------------------|-------------|
| <u> </u>                                                       |                     |             |
| 🛛 🖬 🍊 🖪 🔎 🛤 🖻 🖻 🛤 🎽 🎒 🦃 🧇 📢                                    |                     |             |
| Quict Connect Profiles                                         |                     |             |
| SSH Secure Shell 3.2.9 (Build 283)                             |                     |             |
| Copyright (c) 2000-2003 SSH Communica<br>- http://www.ssh.com/ | 1. To downlo        | bad:        |
| This copy Connect to Remote Host                               | versio              | a od        |
| This vers the Host Name: 2 sapelo1.gacrc.uga.edu               | Connect Inctiona    | <u>a.eu</u> |
| lity. User Name: 3 zhuofei                                     | Cancel with your UG | A M         |
| Port Number: 22                                                |                     |             |
| Authentication Method:   <profile settings=""></profile>       | 2. After conne      | ectio       |
|                                                                | Linux, same a       | s Lin       |
|                                                                |                     |             |
|                                                                |                     |             |
|                                                                |                     |             |
| Not connected - press Enter or Space to conne                  | ▼<br>56x20          |             |
| pres citer of opace to coninc                                  | ///                 |             |

lu/hardware\_and\_software/software/

yID and password

on is built, working environment is

nux/Mac users'

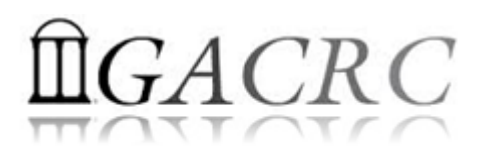

## Transfer Files Using Transfer Node xfer.gacrc.uga.edu

- ssh username@xfer.gacrc.uga.edu with your UGA MyID password
- Landing directory: /home/username (Sapelo home)
- Move data into/out of Sapelo (scp, sftp, rsync, SSH Secure Shell File Transfer, FileZilla)
- Compress or package data on Sapelo (tar, gzip)
- Transfer data between Sapelo and zcluster (cp, mv)
- ✓ Filesystems you can access:
  - /home/username/
  - > /lustre1/username/
  - > /panfs/pstor.storage/home/abclab/username/
  - /escratch4/username/
  - /project/abclab/

- : Sapelo home (landing spot)
- : Sapelo global scratch
- : zcluster home
- : zcluster scratch
- : long-term active data storage

Most file systems on Transfer are *auto-mounted* upon *the first time full-path access*, e.g.,
 cd /project/abclab/

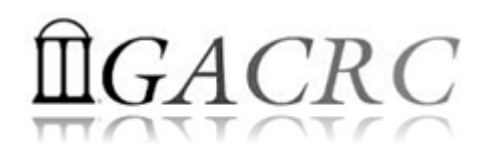

## Transfer Files Using Transfer Node xfer.gacrc.uga.edu

User's local scp/sftp/rsync fransfer (xfer.gacrc.uga.edu)

• On Linux, Mac or cygwin on Windows:scp (-r) [Source] [Target]

*E.g. 1*: working on local machine, from Local  $\rightarrow$  Sapelo global scratch

scp ./file zhuofei@xfer.gacrc.uga.edu:/lustre1/zhuofei/workDir/

scp -r ./folder/ zhuofei@xfer.gacrc.uga.edu:/lustre1/zhuofei/workDir/

*E.g. 2*: working on local machine, from Sapelo global scratch  $\rightarrow$  Local

scp zhuofei@xfer.gacrc.uga.edu:/lustre1/zhuofei/workDir/file ./

scp -r zhuofei@xfer.gacrc.uga.edu:/lustre1/zhuofei/workDir/folder/ ./

• On Window: SSH Secure Shell File Transfer, FileZilla, WinSCP (next page)

# $\square GACRC$

## Transfer Files Using Transfer Node xfer.gacrc.uga.edu

| User's local SSH client                                                                                                    | • |
|----------------------------------------------------------------------------------------------------|---|
| <pre>     - default - SSH Secure Shell     -      Ele Edit View Window Help     5     Delta B B B B B B B B B B B B B B B B B B B</pre>                                                                                            |   |
| - http://www.ssh.com/Transfer node!<br>This copy<br>n.<br>This vers<br>lity.<br>Host Name: 2 xfer.gacrc.uga.edu Codect<br>User Name: 3 zhuofei Cancel<br>Port Number: 22<br>Authentication Method: <profile settings=""></profile> |   |
| یر<br>Not connected - press Enter or Space to conne<br>آرازی این این این این این این این این این ای                                                                                                    |   |

| 🛛 📔 Quick Connect 🚊 Pro      | files |          |                    |   |     |             |     |              |        |                    |            |   |   |
|------------------------------|-------|----------|--------------------|---|-----|-------------|-----|--------------|--------|--------------------|------------|---|---|
| 11 1 1                       |       |          |                    |   |     |             |     |              |        | 6                  |            |   |   |
| 🔁   🖄 📾 🍄   🖆 🗙              |       |          |                    | • | Add | 🔁 🖄 🖻 🌣     | 🖄 🗙 | /lustre1/zhu | ofei   |                    |            | T |   |
| Local Name 🛛 🛆               | Size  | Туре     | Modified           |   |     | Remote Name |     | Size         | Туре   | Modified           | Attributes |   | Ī |
| 🛜 Libraries                  |       | System F |                    |   |     | 퉬 serial    |     |              | Folder | 03/30/2016 03:38:3 | drwx       |   |   |
| 🔏 zhuofeihou                 |       | System F | 09/22/2015 09:19:3 |   |     | 퉬 user_test |     |              | Folder | 06/20/2016 01:32:2 | drwxr-xr-x |   |   |
| 👰 Computer                   |       | System F |                    |   |     | 퉬 work0624  |     |              | Folder | 07/06/2016 11:22:0 | drwxr-xr-x |   |   |
| 🗣 Network                    |       | System F |                    |   |     | 퉬 work0714  |     |              | Folder | 07/14/2016 08:46:2 | drwxr-xr-x |   |   |
| 🐖 Control Panel              |       | System F |                    |   | 4   |             |     |              |        |                    |            |   |   |
| 📴 Recycle Bin                |       | System F |                    |   |     |             |     |              |        |                    |            |   |   |
| Control Panel                |       | System F |                    |   |     | 7           |     |              |        |                    |            |   |   |
| ECygwin64 Terminal           | 593   | Shortcut | 09/22/2015 08:12:5 |   |     |             |     |              |        |                    |            |   |   |
| 🛍 SSH Secure File Transfer C | 2,290 | Shortcut | 09/22/2015 07:54:2 |   | •   |             |     |              |        |                    |            |   |   |
| 🗐 SSH Secure Shell Client    | 1,332 | Shortcut | 09/22/2015 07:54:2 |   |     |             |     |              |        |                    |            |   |   |
| SCCleaner 🖉                  | 840   | Shortcut | 09/22/2015 08:44:5 |   |     |             |     |              |        |                    |            |   |   |
| 👰 Computer - Shortcut        | 355   | Shortcut | 09/22/2015 07:34:2 |   |     |             |     |              |        |                    |            |   |   |
| 🔁 FileZilla                  | 984   | Shortcut | 09/22/2015 08:04:5 |   |     |             |     |              |        |                    |            |   |   |
| test                         | 10    | Text Doc | 04/26/2016 09:22:5 |   |     |             |     |              |        |                    |            |   |   |
| Visio 2013                   | 2,847 | Shortcut | 09/22/2015 07:38:1 |   |     |             |     |              |        |                    |            |   |   |
| V.v                          | 1.035 | Shortcut | 09/22/2015 08:22:0 |   |     |             |     |              |        |                    |            |   |   |

Transfer (xfer.gacrc.uga.edu)

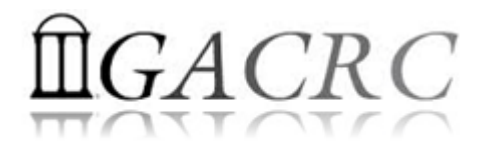

# Software Packages

- The cluster uses environment modules to define the various paths for software packages
- Current number of modules installed is ~300 and expanding daily!
- module avail to list all available modules (centralized installation):

| zhuofei@75-104 ~]\$ module av                                | ail |                                                              |     |                                                                                |       |                                                                                  |     |                                                        |     |
|--------------------------------------------------------------|-----|--------------------------------------------------------------|-----|--------------------------------------------------------------------------------|-------|----------------------------------------------------------------------------------|-----|--------------------------------------------------------|-----|
| Core/StdEnv<br>Data/cache/moduleT.new<br>Data/cache/moduleT  | (D) | exabayes/1.4.1<br>examl/3.0.11<br>expat/latest               |     | java/jdk1.8.0_20<br>java/latest<br>lammps/5Sep14                               | (D)   | openmpi/1.6.5/gcc/4.4.7<br>openmpi/1.6.5/pgi/14.9<br>openmpi/1.8.3/gcc/4.4.7     |     | rsem/latest<br>rsem/1.2.20<br>samtools/latest          | (D) |
| Data/system.txt<br>R/3.1.2                                   |     | expat/2.0.1<br>fastqc/latest                                 | (D) | lammps/16Aug13<br>moab/7.2.10                                                  | (D)   | openmpi/1.8.3/gcc/4.7.4<br>openmpi/1.8.3/gcc/4.8.0                               | (D) | samtools/0.1.19<br>samtools/1.1                        |     |
| bedops/latest<br>bedops/2.4.14<br>boost/1.47.0/gcc447        | (D) | Tastqc/0.11.3<br>gcc/4.7.4<br>gcc/4.8.0                      | (D) | moab/8.1.1<br>moabs/1.3.2<br>mvapich2/2.0.0/gcc/4.4.7                          | (U)   | openmp1/1.8.3/inte1/14.0<br>openmp1/1.8.3/inte1/15.0.2<br>openmp1/1.8.3/pg1/14.9 | (D) | samtools/1.2<br>scripture/latest<br>scripture/03202015 | (D) |
| boost/1.57.0/gcc447<br>boost/1.57.0_thread/gcc447            |     | gmap-gsnap/latest<br>gmap-gsnap/2014-12-24                   | (D) | mvapich2/2.0.0/pgi/14.9<br>ncbiblast+/2.2.29                                   |       | orca/3.0.3<br>perl/latest                                                        |     | sparsehash/latest<br>sparsehash/2.0.2                  | (D) |
| bowtie/latest<br>bowtie/1.1.1<br>bowtie2/latest              | (D) | gnuplot/5.0.0<br>gsl/1.16/gcc/4.4.7<br>bdf5/1.8.14/gcc/4.4.7 |     | netcdf/3.6.3/gcc/4.4.7<br>netcdf/3.6.3/intel/14.0<br>netcdf/3.6.3/intel/15.0.2 | 2 (D) | per1/5.20.1<br>per1/5.20.2<br>pgi/14.9                                           | (D) | tophat/latest<br>tophat/2.0.13<br>trinity/latest       | (D) |
| bowtie2/2.2.4<br>cuda/5.0.35/gcc/4.4.7                       | (D) | hdf5/1.8.14/intel/15.0.2<br>hdf5/1.8.14/pgi/14.9             |     | netcdf/4.1.3/gcc/4.4.7<br>netcdf/4.1.3/intel/15.0.2                            | 2     | pgi/14.10<br>python/2.7.8-ucs4                                                   | (D) | trinity/r20140717<br>trinity/2.0.6                     | (D) |
| cuda/6.5.14/gcc/4.4.7<br>cufflinks/latest<br>cufflinks/2.2.1 | (D) | intel/14.0<br>intel/15.0.2                                   | (D) | netcdf/4.1.3/pg1/14.10<br>netcdf/4.3.2/gcc/4.4.7<br>netcdf/4.3.2/pgi/14.9      |       | python/2.7.8<br>python/3.4.3<br>raxml/8.1.20                                     | (D) | 211D/gcc44//1.2.8                                      |     |

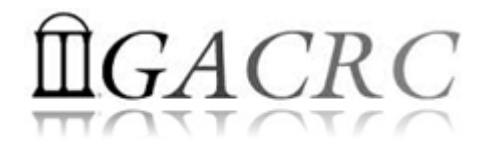

# Software Packages

• module list to list which modules currently loaded:

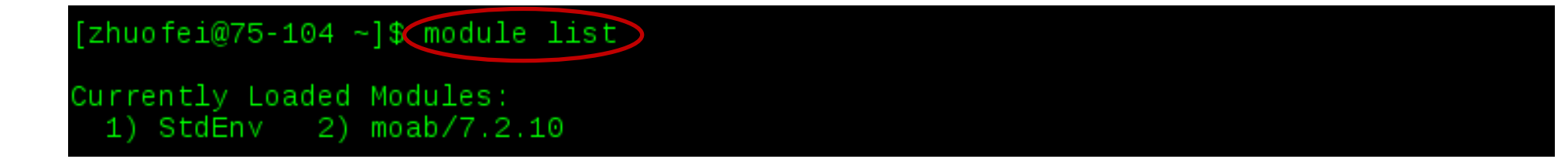

• module load to load the needed modules:

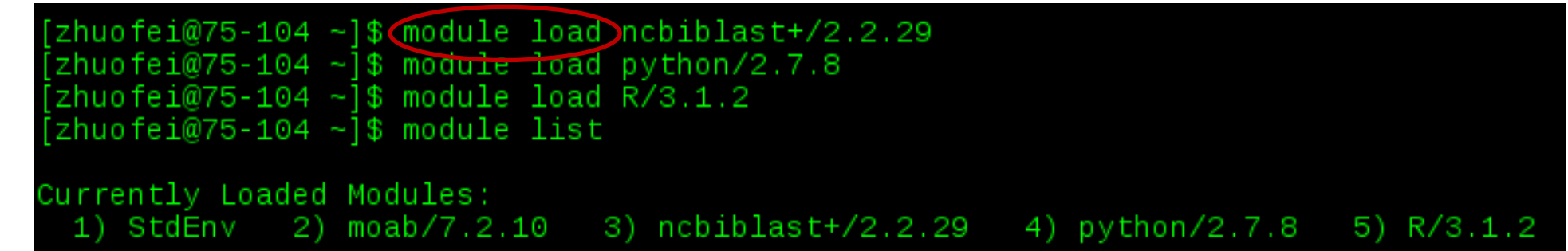

• module unload to remove the specific module:

```
[zhuofei@75-104 ~]$ module unload R/3.1.2
[zhuofei@75-104 ~]$ module list
Currently Loaded Modules:
1) StdEnv 2) moab/7.2.10 3) ncbiblast+/2.2.29 4) python/2.7.8
```

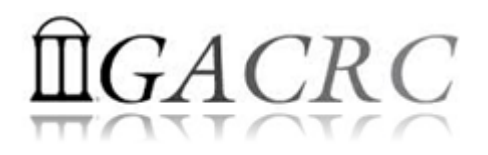

## Run Interactive Jobs

• To run an interactive job, using qlogin command from Login node:

```
[zhuofei@75-104 ~] ` dlogin
gsub: waiting for job 1058157.pbs.scm to start
gsub: job 1058157.pbs.scm ready
[zhuofei@n14 ~]
[zhuofei@n14 ~]$ module load R/3.2.3
[zhuofei@n14 ~]$ R
R version 3.2.3 (2015-12-10) -- "Wooden Christmas-Tree"
Copyright (C) 2015 The R Foundation for Statistical Computing
Platform: x86_64-pc-linux-gnu (64-bit)
...
[Previously saved workspace restored]
```

When you are done, remember to exit the session

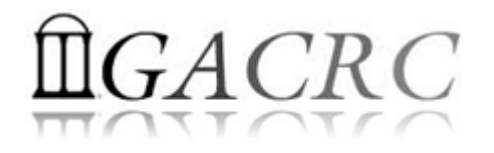

## Run Batch Jobs

- Components you need to run a job:
  - Software already loaded. If not, used module load
  - Job submission script to run the software, and specify computing resources:
    - ✓ Number of nodes and cores
    - ✓ Amount of memory
    - ✓ Type of nodes
    - ✓ Maximum wallclock time, etc.
- Common commands you need:
  - qsub, qdel
  - qstat -f, showjobs, showq

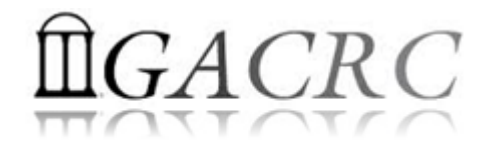

## Submit Batch Jobs

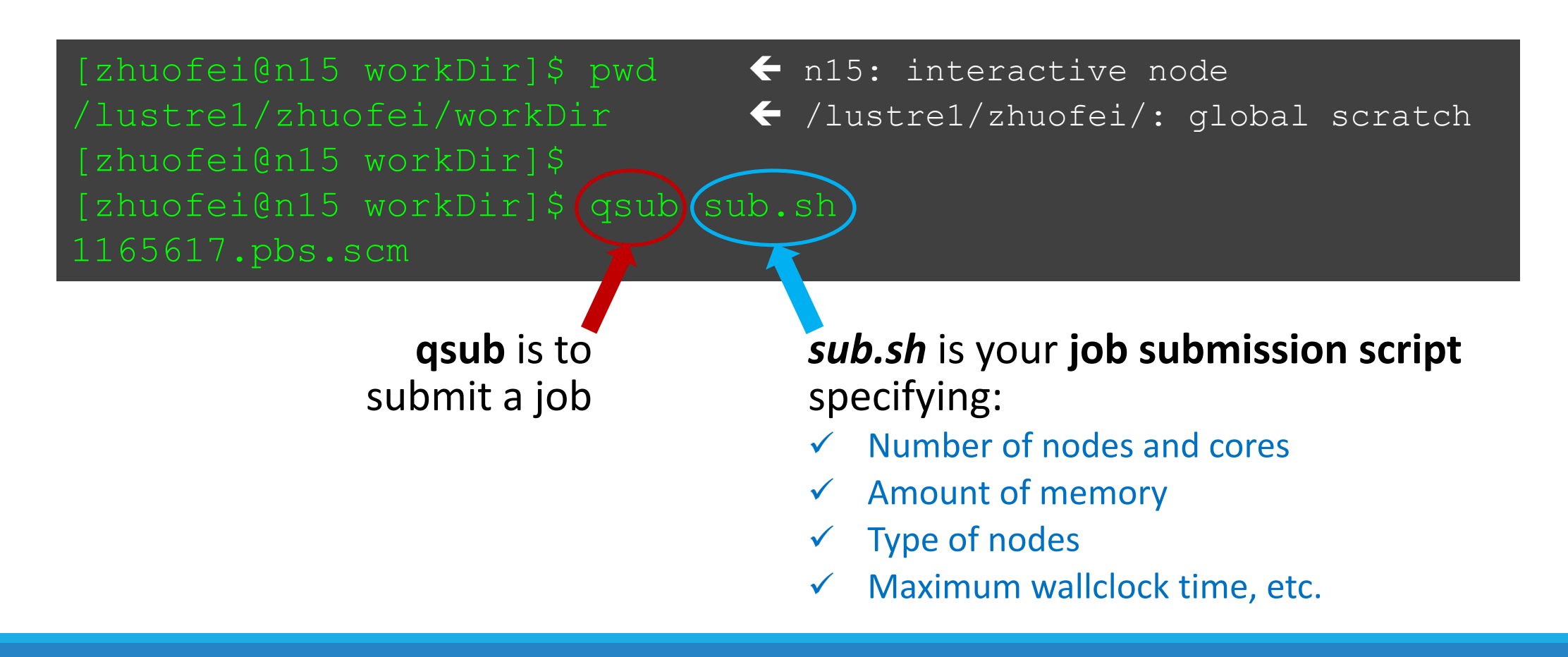

## Example 1: Serial job script *sub.sh* running NCBI Blast +

### **#PBS -S /bin/bash**

**#PBS** -q batch

- **#PBS -N testBlast**
- #PBS -l nodes=1:ppn=1:AMD
- #PBS -I mem=20gb
- **#PBS -I walltime=48:00:00**

cd \$PBS O WORKDIR

module load ncbiblast+/2.2.29

- → Linux shell (bash)
- → Queue name (batch)
- → Name of the job (testBlast)
- $\rightarrow$  Number of nodes (1), number of cores/node (1), node type (AMD)
- $\rightarrow$  Maximum amount of physical memory (20 GB) used by the job
- → Maximum wall clock time (48 hours) for the job, default 6 minutes
- $\rightarrow$  Use the directory from which the job is submitted as the working directory
- $\rightarrow$  Load the module of ncbiblast+, version 2.2.29

time blastn [options] >outputfile  $2>\&1 \rightarrow$  Run blastn with 'time' command to measure the amount of time it takes to run the application

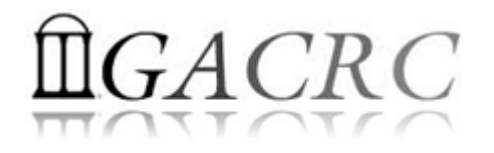

## Example 1: Serial job script sub.sh running NCBI Blast +

### #PBS -S /bin/bash

#PBS -q batch
#PBS -N testBlast
#PBS -l nodes=1:ppn=1:AMD
#PBS -l mem=200gb
#PBS -l walltime=48:00:00

cd \$PBS\_O\_WORKDIR

module load ncbiblast+/2.2.29

time blastn [options] >outputfile 2>&1

→ Job will be dispatched to run on AMD 256GB node

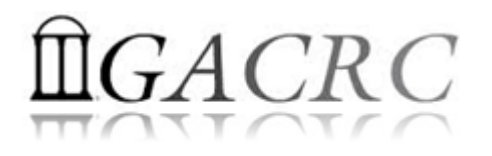

## Example 2: Threaded job script sub.sh running NCBI Blast+

#PBS -S /bin/bash
#PBS -q batch
#PBS -N testBlast
#PBS -l nodes=1:ppn=24:AMD
#PBS -l mem=200gb
#PBS -l walltime=480:00:00

#PBS -M jSmith@uga.edu
#PBS -m ae
#PBS -j oe

cd \$PBS\_O\_WORKDIR

module load ncbiblast+/2.2.29

- Number of nodes (1), number of cores/node (24), node type (AMD) <u>Number of threads (24) = Number of cores requested (24)</u>
- → Email address to receive a notification for computing resources
- → Send email notification when job aborts (a) or terminates (e)
- Standard error file (testBlast.e1234) will be merged into standard out file (testBlast.o1234)

time blastn -num\_threads 24 [options] >outputfile 2>&1  $\rightarrow$  Run blastn with 24 threads (-num\_threads 24)

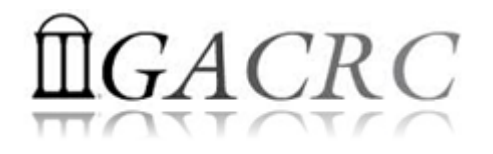

## Example 3: MPI job script sub.sh running RAxML

#PBS -S /bin/bash
#PBS -q batch
#PBS -N testRAxML
#PBS -l nodes=2:ppn=48:\MD
#PBS -l walltime=480:00:00
#PBS -l mem=20gb

### cd \$PBS\_O\_WORKDIR

→ Number of nodes (2), number of cores/node (48), node type (AMD) Total cores requested = 2 × 48 = 96 <u>We suggest, Number of MPI Processes (50) ≤ Number of cores requested (96)</u>

module load raxml/8.1.20 → To rur module load intel/15.0.2 module load openmpi/1.8.3/intel/15.0.2

→ To run raxmlHPC-MPI-AVX, MPI version using OpenMPI 1.8.3/Intel 15.0.2

mpirun –np 50 raxmlHPC-MPI-AVX [options] >outputfile 2>&1 → Run raxmlHPC-MPI-AVX with 50 MPI processes

Run raxmlHPC-MPI-AVX with 50 MPI processes (-np 50)

```
#PBS -S /bin/bash
#PBS -q batch
#PBS -N testRAxML
#PBS -l nodes=2:ppn=27:\AMD
                                               \rightarrow ppn number (27) fewer than 48 MUST be a multiplier of 3!
#PBS -I walltime=480:00:00
#PBS -I mem=20g
cd $PBS_O_WORKDIR
# Context Sharing
CONTEXTS=$(/usr/local/bin/set_contexts.sh $PBS_NUM_PPN)
if [[ "$?" -eq "0" ]] ; then
                                                               New lines copied from GACRC Wiki
 export PSM_SHAREDCONTEXTS_MAX=$CONTEXTS
module load raxml/8.1.20
module load intel/15.0.2
module load openmpi/1.8.3/intel/15.0.2
mpirun – np 50 raxmlHPC-MPI-AVX [options] > outputfile 2 > \&1 \rightarrow Run raxmlHPC-MPI-AVX with 50 MPI processes
                                                                 (-np 50)
```

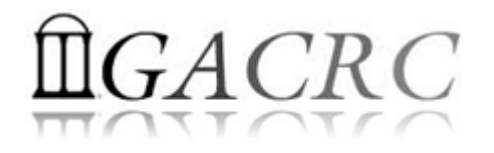

## Check Job Status (qstat) and Cancel a Job (qdel)

| [jSmith@75-104 MPIs]\$<br>Job ID                                                                           | qstat<br>Name                                 | User                                 | Time Use S                      | Queue                   |
|----------------------------------------------------------------------------------------------------|-----------------------------------------------|--------------------------------------|---------------------------------|-------------------------|
| 481929.pbs<br>481931.pbs<br>481934.pbs                                                                     | testJob1<br>testJob2<br>testJob3              | jSmith<br>jSmith<br>jSmith<br>jSmith | 900:58:0 C<br>04:00:03 R<br>0 Q | batch<br>batch<br>batch |
| Job status:<br>R : job is running<br>C : job completed (or crashed) a<br>Q : job is pending, waiting for r | and is not longer run<br>esources to become a | ning. Jobs stay in th<br>available   | is state for 1h                 |                         |

| [jsmith@75-104 MPIs]\$<br>[jSmith@75-104 MPIs]\$ | qdel 481934<br>qstat |        |            |         |           |          |
|--------------------------------------------------|----------------------|--------|------------|---------|-----------|----------|
| Job ID                                           | Name                 | User   | Time Use S | Queue   |           |          |
| 481929.pbs                                       | testJob1             | jSmith | 900:58:0 C | batch   |           |          |
| 481931.pbs                                       | testJob2             | jSmith | 04:00:03 R | batch   |           |          |
| 481934.pbs                                       | testJob3             | jSmith | 0 C        | batch 🗲 | Stay on l | ist 1 hr |

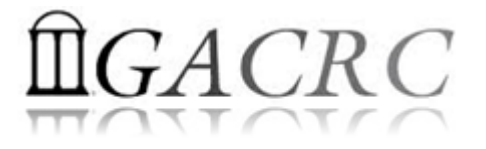

## Check Computing Resources Used by a Job

**Option 1: qstat** -f **JobID** for *running jobs* or *finished jobs in 1 hour* 

**Option 2: showjobs JobID** for *finished jobs over 1 hour, but ≤ 7 days* 

Option 3: Email notification from finished jobs (completed, canceled, or crashed),

```
if using:
    #PBS -M jSmith@uga.edu
    #PBS -m ae
```

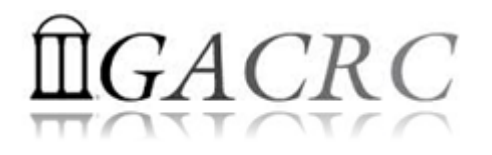

## qstat -f JobID for running jobs or finished jobs in 1 hour

```
resources used.cput = 00:11:55
job state = C
Resource_List.mem = 5qb
```

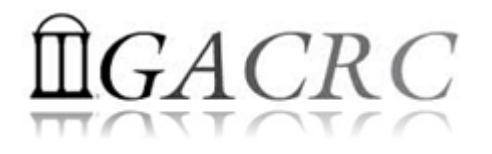

## showjobs JobID for finished jobs over 1 hour, but ≤ 7 days

| [zhuofei@75-104 M | PIs]\$ showjobs 699847                               |
|-------------------|------------------------------------------------------|
| Job Id            | : 699847.pbs.scm                                     |
| Job Name          | : testJob                                            |
| Output File       | : uga-2f0f976.scm:/home/zhuofei/MPIs/testJob.o699847 |
|                   | : uga-2f0f976.scm:/home/zhuofei/MPIs/testJob.e699847 |
| Working Directory | · /home/zhuofei/MPTs                                 |
| Home Directory    | · /home/zhuofei                                      |
| Submit Arguments  | · oub ch                                             |
| Submit Arguments  | · Sub.Sh                                             |
| User Name         | : znuorei                                            |
| Group Name        |                                                      |
| Queue Name        | : batch                                              |
| Wallclock Limit   | : 10:00:00                                           |
| Wallclock Duratio | h: 07:01:36                                          |
| CPUTime           | : 00:11:55                                           |
| Memory Used       | : 401.9Mb                                            |
| Memory Limit      | : 5gb                                                |
| vmem Used         | : 6.2Gb                                              |
| Submit Time       | : Wed Nov 4 12:02:22 2015                            |
| Start Time        | : Wed Nov 4 12:03:41 2015                            |
| End Time          | : Wed Nov 4 12:04:45 2015                            |
| Exit Code         |                                                      |
| Master Host       | • n165                                               |
|                   |                                                      |

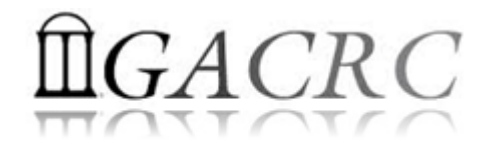

## Email notification from finished jobs

| PBS Job Id: 700009.pbs.scm                     |
|------------------------------------------------|
| Job Name: testJob                              |
| Exec host: n1/4-27                             |
| Execution terminated                           |
| Exit_status=0                                  |
| resources_used.cput=00:05:12                   |
| resources_used.energy_used=0                   |
| resources_used.mem=410984kb                    |
| resources_used.vmem=6548516kb                  |
| resources_used.walltime=04:00:59               |
| Error_Path: uga-                               |
| 2f0f976.scm:/home/zhuofei/MPIs/testJob.o700009 |
| Output Path: uga-                              |
| 2f0f976.scm:/home/zhuofei/MPIs/testJob.o700009 |

| PBS Job Id: 700097.pbs.scm<br>Job Name: testJob<br>Exec host: p1/4-27 |
|-----------------------------------------------------------------------|
| Execution terminated                                                  |
| Exit status=271                                                       |
| resources_used.cput=00:11:22                                          |
| <pre>resources_used.energy_used=0</pre>                               |
| resources_used.mem=412304kb                                           |
| resources_used.vmem=6548524kb                                         |
| <pre>resources_used.walltime=05:00:41</pre>                           |
| Error_Path: uga-                                                      |
| 2f0f976.scm:/home/zhuofei/MPIs/testJob.o700097                        |
| Output_Path: uga-                                                     |
| 2f0f976.scm:/home/zhuofei/MPIs/testJob.o700097                        |

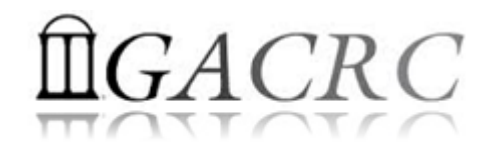

## Check Queue Status (*showq*)

| [zhuofei@75-104 MP                | Is]\$ showq |           |        |               |      |                 |
|-----------------------------------|-------------|-----------|--------|---------------|------|-----------------|
| active jobs<br>JOBID              | USERNAME    | <br>STATE | PROCS  | REMAINING     |      | STARTTIME       |
| 481914                            | brant       | Running   |        | 20:46:21      |      | Jun 12 11:32:23 |
| 481915                            | brant       | Running   |        | 20:48:56      |      | Jun 12 11:34:58 |
| 481567                            | becton      | Running   | 288    | 2:04:15:48    | Wed  | Jun 10 15:01:50 |
| 481857                            |             | Running   | 48     | 9:18:21:41    |      | Jun 12 09:07:43 |
| 481859                            |             | Running   | 48     | 9:18:42:21    |      | Jun 12 09:28:23 |
|                                   |             |           |        |               |      |                 |
| 108 active jobs                   |             | 5740 prod |        | s in use by l | ocal | jobs (89.56%)   |
|                                   |             | 22 nodes  | active | e (99.18      |      |                 |
| eligible jobs                     |             |           |        |               |      |                 |
| 481821                            | joykai      | Idle      | 48     |               | Thu  | Jun 11 13:41:20 |
| 481813                            | joykai      | Idle      | 48     |               | Thu  | Jun 11 13:41:19 |
| 481811                            | joykai      | Idle      | 48     |               | Thu  | Jun 11 13:41:19 |
| 50 eligible jobs                  |             |           |        |               |      |                 |
| blocked jobs                      |             |           |        |               |      |                 |
| JOBID                             | USERNAME    | STATE     | PROCS  | WCLIMIT       |      | QUEUETIME       |
| 0 blocked jobs<br>Total jobs: 158 |             |           |        |               |      |                 |

# Guideline Tips

- Do NOT use Login Node to run jobs → Interactive Node or the queue
- Do NOT use Login Node upload or download data to/from cluster -
- Do NOT use Login Node to transfer data to the home dir
- NO large memory job running on AMD nodes → HIGHMEM nodes
- NO small memory job running on HIGHMEM nodes → AMD nodes
- As a general rule, threads # = cores # requested

- Transfer Node

# Practical Tips

 Each directory should not have too many files inside! A rule of thumb would be to try to keep no more than a few tens of thousands of files (<10000 would be even better) in any single directory which is accessed frequently.

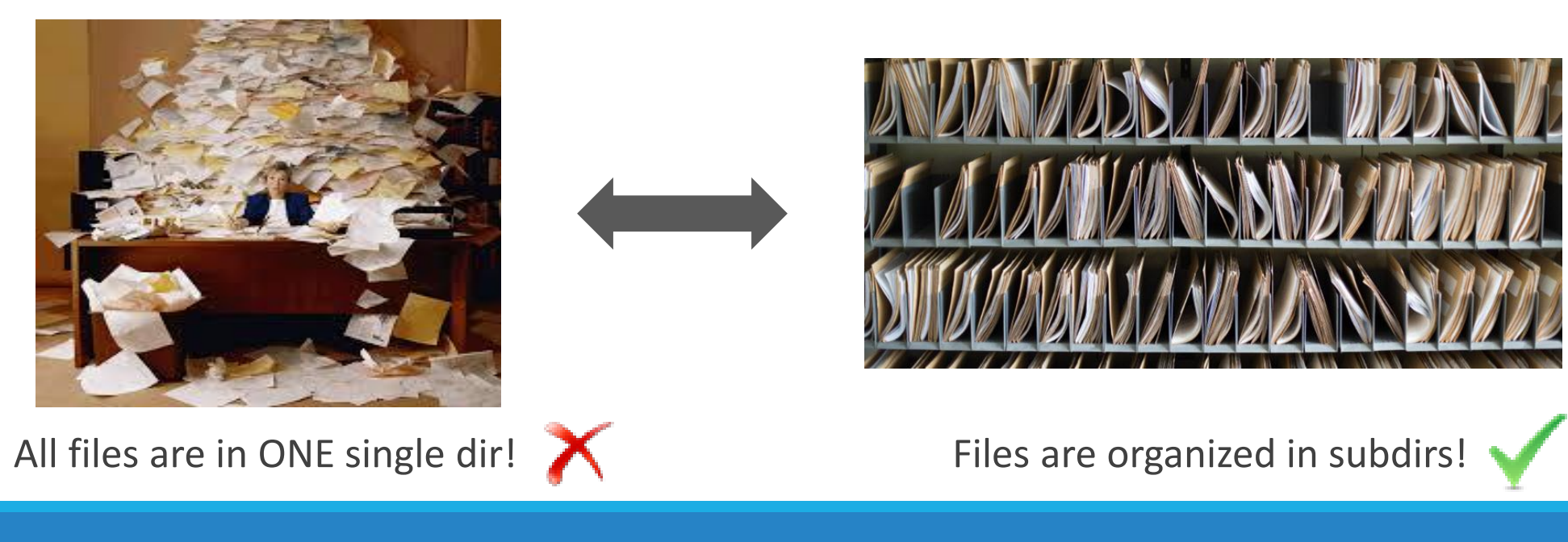

# Practical Tips

• Job name should have a specific computational meaning.

Good Examples: #PBS -N blastn\_dataSet1\_trail2 ; #PBS -N M-10-1121 Bad Examples: #PBS -N job1 ; #PBS -N bowtie ; #PBS -N 20160930

• Redirect standard output and error of the application to a file, instead of letting it be written in the stdout .o file and stderr .e file of the job, e.g.:

time application >file 2>&1

- Monitor job progress from time to time, to catch if a job gets stuck
- Batch job deletion to cancel all your running and waiting jobs from queue

qdel \$(qstat | egrep '^[0-9]' | awk '\$5!~/C/ {print \$1}')

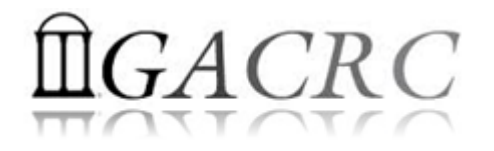

## Useful Links

- GACRC Web: <u>http://gacrc.uga.edu/</u>
- GACRC Wiki: <u>https://wiki.gacrc.uga.edu/wiki/Main\_Page</u>
- GACRC Help : <u>http://gacrc.uga.edu/help/</u>
- GACRC Training: <u>https://wiki.gacrc.uga.edu/wiki/Training</u>
- GACRC User Account: <u>https://wiki.gacrc.uga.edu/wiki/User Accounts</u>
- GACRC Software: <u>https://wiki.gacrc.uga.edu/wiki/Software</u>

Georgia Advanced Computing Resource Center 4098C Stegeman Coliseum University of Georgia Athens, GA 30602

| Telephone Support             |  |  |  |  |  |
|-------------------------------|--|--|--|--|--|
| EITS HELPDESK: 706-542-3106   |  |  |  |  |  |
| MONDAY – THURSDAY: 8AM – 10PM |  |  |  |  |  |
| FRIDAY: 8AM – 6PM             |  |  |  |  |  |
| SATURDAY – SUNDAY: 1PM – 7PM  |  |  |  |  |  |

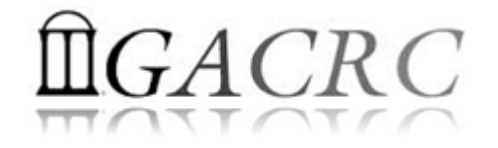

# Thank You!